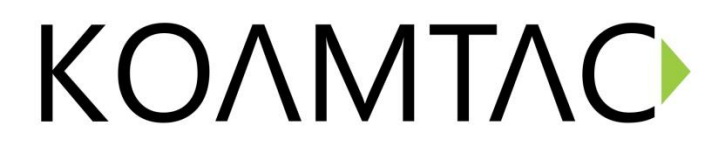

# KBD401

USB Bluetooth Dongle

# **User Manual**

For Windows 7 / 8 OS

# **Regulatory Compliance**

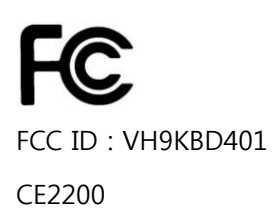

Modification not expressly approved by the manufacture could void the user's authority to operated the equipment under FCC rules.

# About This guide

This user guide contains information that you need to install and configure the KoamTac USB Bluetooth dongle.

How this guide is organized.

This guide contains the following parts:

# • Chapter 1: Knowing your USB Bluetooth dongle

This chapter provides information on the package contents, system requirements, and specifications of the KoamTac USB Bluetooth dongle.

#### • Chapter 2: Getting started

This chapter describes how to install.

#### • Chapter 3: Pairing with a Bluetooth device

This chapter describes how to pair your computer with another Bluetooth devices.

#### • Chapter 4 : Appendices

This chapter provides you with the regulatory Notices and Safety Statements.

### Package contents

- KoamTac KBD401
- Quick Start Guide

### System requirements

Before using your KBD401 USB Bluetooth dongle, ensure that your system meets the following requirements:
Operating system: Microsoft Windows 7 / 8
System memory: 512MB or larger
Hard drive free space: 10MB

# **KBD401 specifications summary**

|                           | Compliant with Class I Bluetooth v2.0 and v2.1 |  |
|---------------------------|------------------------------------------------|--|
| Feature                   | Enhanced Data Rate(EDR) support                |  |
|                           | Adaptive Frequency Hopping(AFH) support        |  |
| Chipset                   | CSR8510                                        |  |
| Division of the Standards | Class I Bluetooth v2.1 + EDR                   |  |
| bluetooth Standards       | Bluetooth 4.0                                  |  |
| Interface                 | USB 2.0/1.1                                    |  |
| Antenna                   | Internal                                       |  |
| Range                     | Up to 30 meters(depending on the environment)  |  |
| Bluetooth Profile         | SPP, HID, DUN, PAN, HCRP                       |  |
| Radio Frequency           | 2.4 GHz - 2.4835 GHz                           |  |
| Transfer Rate             | Up to 3.0Mbps                                  |  |
| OS support                | Windows 7/8                                    |  |
| Power Consumption         | 5V, 90mA max                                   |  |
| Input Power               | 5V (USB bus-powered)                           |  |
| Physical Dimensions       | 22mmx15mmx5.35mm (LxWxH)                       |  |
| Weight                    | 2.0g                                           |  |

\*Specifications are subject to change without notice.

### **Getting Start**

To install the Bleutooth driver to your computer.

- 1. There is no driver CD cause Windows will install "Generic Bluetooth Radio" driver automatically.
- 2. Insert USB BT Dongle into your computer's usb port.
- 3. Computer will display below message.

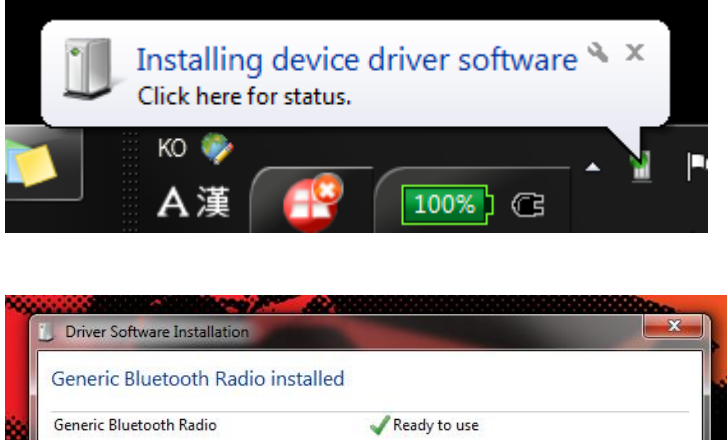

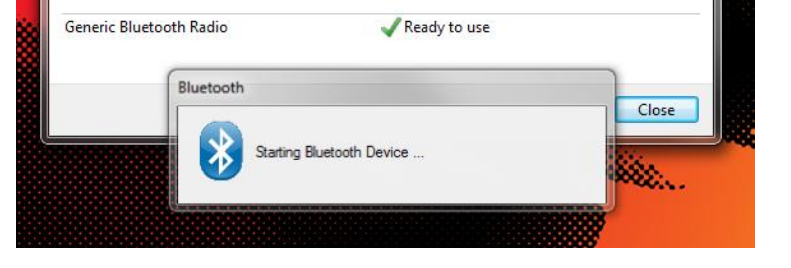

4. If driver install successfully, you can find the device in device manager
( Click Start > Control Panel > Hardware and Sound > Device
Manager )

| 📲 Device Manager                                                                                                | x |
|----------------------------------------------------------------------------------------------------|---|
| File Action View Help                                                                                           |   |
|                                                                                                    |   |
| ⊿                                                                                                    | - |
| ▶ - A Batteries                                                                                                 |   |
| - Biometric Devices                                                                                             |   |
| 🗖 - 🚷 Bluetooth Radios                                                                                          |   |
|                                                                                                    | = |
| Microsoft Bluetooth Enumerator                                                                                  |   |
| ⊳ -}¶ Computer                                                                                                  |   |
| Disk drives                                                                                                    |   |
| > 📲 Display adapters                                                                                            |   |
| B DVD/CD-ROM drives                                                                                             |   |
| ا المعالم المعالم المعالم المعالم المعالم المعالم المعالم المعالم المعالم المعالم المعالم المعالم المعالم المعا |   |
| ିକ୍ଟ Bluetooth AVRCP Device                                                                                     |   |
| ାର୍ଥ୍ୟ Bluetooth Remote Control                                                                                 |   |
| ्रीह्न HID-compliant consumer control device                                                                    |   |
| - 编 HID-compliant device                                                                                        |   |
| - 🕼 HID-compliant device                                                                                        |   |
| - 🕼 HID-compliant device                                                                                        |   |
| - 🕼 HID-compliant device                                                                                        |   |
| - 🕼 USB Input Device                                                                                            |   |
| - 🕼 USB Input Device                                                                                            |   |
| ାଣ୍ଡି USB Input Device                                                                                          |   |
| DE ATA/ATAPI controllers                                                                                        |   |
| Maging devices                                                                                                  |   |
| ▷ Keyboards                                                                                                    |   |
| Nice and other pointing devices                                                                                 |   |
| ▶ - Monitors                                                                                                    | - |
|                                                                                                    |   |

### Pairing with a Bluetooth Device

1. Click Bluetooth icon on tray.

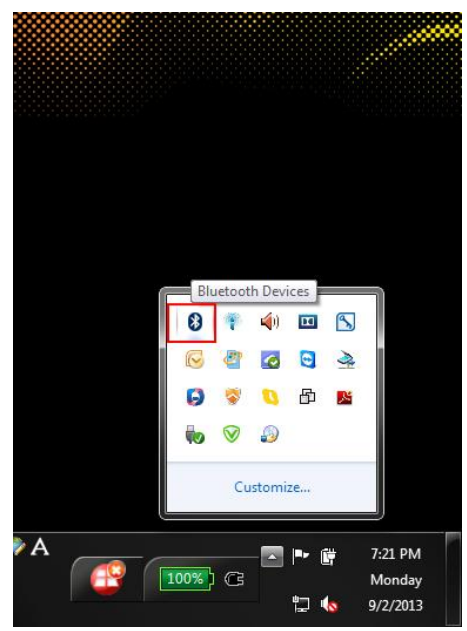

2. Click Add a Device menu

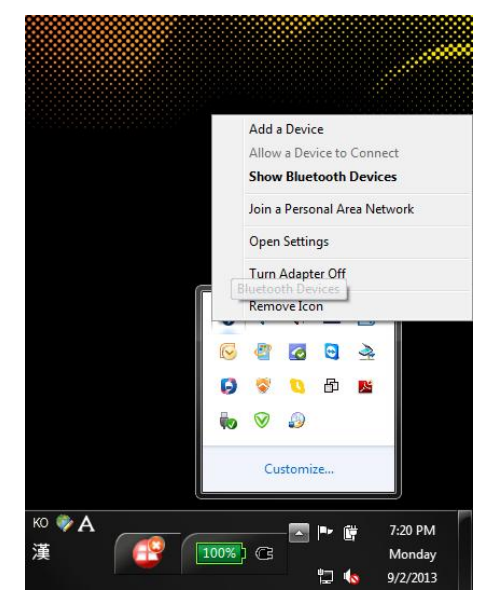

3. Select Bluetooth Device on the list.

| G | 🖞 Add a device                                                                                                  |                                         |  |  |  |  |
|---|----------------------------------------------------------------------------------------------------|-----------------------------------------|--|--|--|--|
|   | Select a device to add to this computer<br>Windows will continue to look for new devices and display them here. |                                         |  |  |  |  |
|   | SCH<br>Bluetooth<br>Phone<br>KDC300[006015]<br>Bluetooth<br>Other                                               | KDC200[130208]<br>Bluetooth<br>Keyboard |  |  |  |  |
|   | What if Windows doesn't find my device?                                                                         | Next Cancel                             |  |  |  |  |

4. Select Next.

|            |                                                                                                 |                | ×    |
|------------|-------------------------------------------------------------------------------------------------|----------------|------|
| $\bigcirc$ | 🚰 Add a device                                                                                  |                |      |
|            | Connecting with this device<br>Ensure that this is the device you want to add to your computer. |                |      |
|            |                                                                                                 | °              |      |
|            |                                                                                                 | KDC300[006015] |      |
|            |                                                                                                 |                |      |
|            | Adding device                                                                                   |                |      |
|            |                                                                                                 | Next Can       | ncel |

5. Finish Add a Device

### Find Bluetooth Serial Comport #

1. Enter Bluetooth device list via "Show Bluetooth Devices" menu

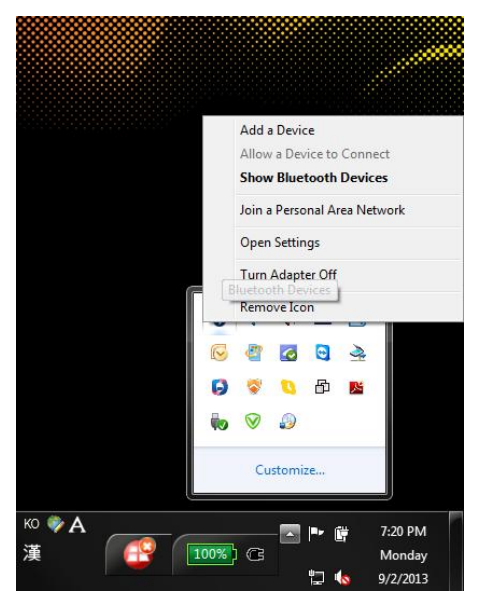

2. Select Bluetooth device to find serial comport #

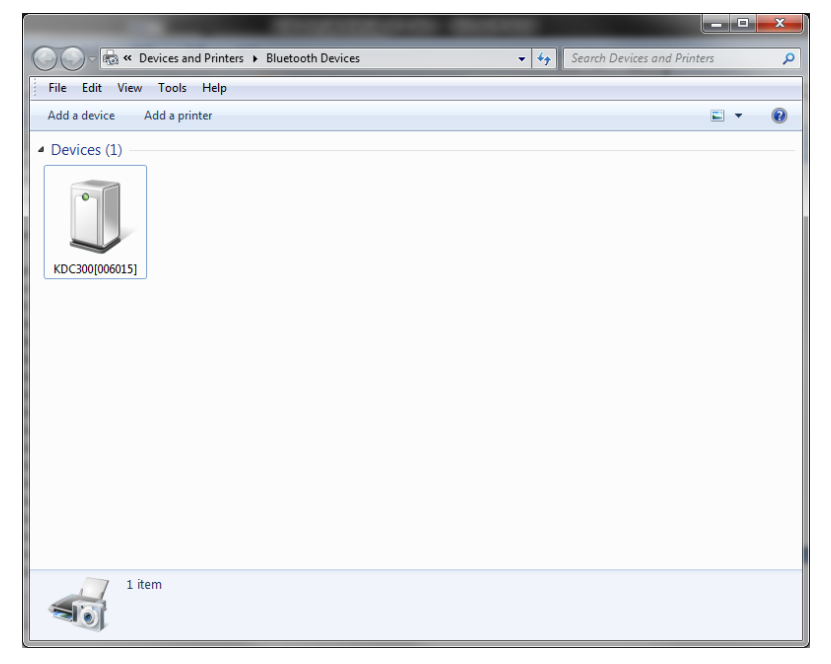

3. Click right mouse button and click Properties menu

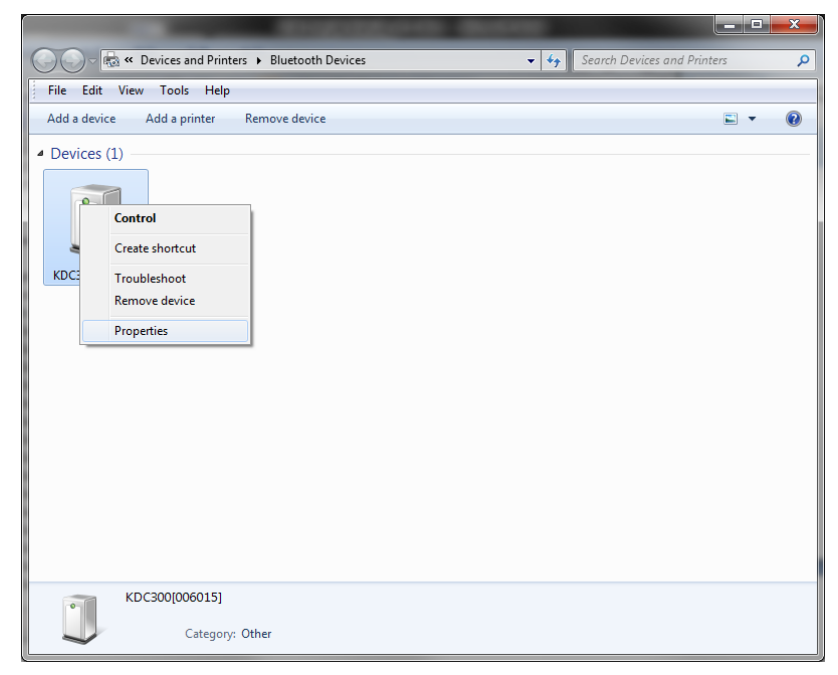

 Select Hardware tab menu. You can find Bluetooth device's serial comport #.

| U KDC300[006015] Properties                            |            |  |  |  |
|--------------------------------------------------------|------------|--|--|--|
| General Hardware Services Bluetooth                    |            |  |  |  |
| KDC300[006015]                                         |            |  |  |  |
| Device Functions:                                      |            |  |  |  |
| Name                                                   | Туре       |  |  |  |
| Standard Serial over Bluetooth link (COM136)           | Ports (COM |  |  |  |
| Device Function Summary                                |            |  |  |  |
| Manufacturer: Microsoft                                |            |  |  |  |
| Location: on Bluetooth Device (RFCOMM Protocol TDI) #8 |            |  |  |  |
| Device status: This device is working properly.        |            |  |  |  |
|                                                        | Properties |  |  |  |
| OK Cancel Apply                                        |            |  |  |  |